# 通过国家企业信用信息公示系统办理清算组备案 和债权人公告使用说明

## 1、填写清算组备案信息

1.1 申请人进入公示系统首页的"企业信息填报"

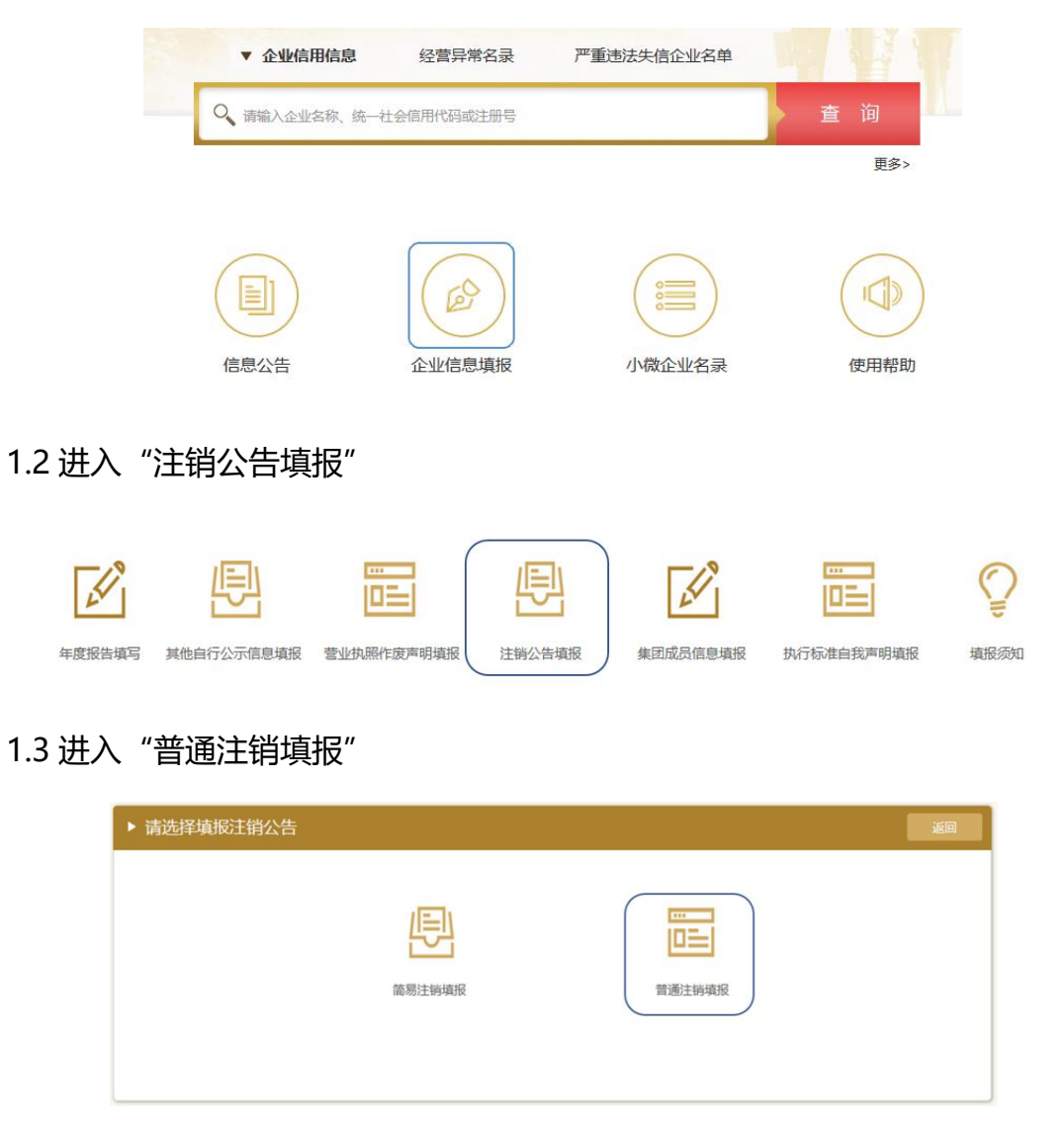

1.4 通过"清算组备案填报",录入清算组成员信息

| 公告查看 | 清算组成立日期    | 清算组成立        | 日期必须小于             | 系统日期10E      | 日内 |       |         |        |   |   |
|------|------------|--------------|--------------------|--------------|----|-------|---------|--------|---|---|
|      | 注销原因       | 决议解散 (       | 公司适用)              |              |    |       |         |        |   | _ |
|      | 清算组办公地址    |              | ~ 省                | ~            | 市  | ~区(县) | 请填写详细地址 |        |   |   |
|      | 清算组联系电话    |              |                    |              |    |       |         |        |   | _ |
|      | 清算组成员      | 证件类型<br>证件类型 | 中华人民共 ~<br>中华人民共 ~ | 证件号码<br>证件号码 | 联系 | 《电话   | 地址      | 清算组负责人 | 0 |   |
|      | 非自然人选择已有股东 | 添加成员         |                    |              |    |       | _       |        |   |   |
|      | 清算组成员      | 证照类型         | 营业执照の~             | 证照号码         | 联系 | 《电话   | 地址      | 清算组负责人 | 0 |   |
|      | 清算组成员      | 证照类型         | 营业执照の~             | 证照号码         | 联系 | 电话    | 地址      | 清算组负责人 | 0 |   |

### 1.5 点击"预览",确认信息无误后,点击"保存并提交"

| 企业名称:    |        |          |              | 统一社会信                          | 用代码/注册号:        | 12334534     | 456243                                 |    |                                        |
|----------|--------|----------|--------------|--------------------------------|-----------------|--------------|----------------------------------------|----|----------------------------------------|
| 清算组备案    | 日期 201 | 9年3月7日   |              |                                |                 |              |                                        |    |                                        |
| 清算组成立    | 日期 201 | 9年3月5日   |              |                                |                 |              |                                        |    |                                        |
| 注销       | 原因 决议  | 《解散      |              |                                |                 |              |                                        |    |                                        |
| 清算组办公式   | 地址 云南  | 简省红河州红河  | 县跑马路49号      | 3                              |                 |              |                                        |    |                                        |
| 清算组联系。   | 电话 XXX | 20000000 |              |                                |                 |              |                                        |    |                                        |
| 示:以下信息(3 | 又公示清算组 | 负责人及成员数  | 生名           |                                |                 |              |                                        |    |                                        |
| 青算组负责人   | 张书文    | 证件类型     | 身份证          | 证件号码                           | XXXXXXXXXXXXXXX | 联系电话         | XXXXXXXXXXXXXXXXXXXXXXXXXXXXXXXXXXXXXX | 地址 | XXXXXXXXXXXXXXXXXXXXXXXXXXXXXXXXXXXXXX |
| 清算组成员    | 李向阳    | 证件类型     | 身份证          | 证件号码                           | XX0000000XX     | 联系电话         | XXXXXXXXXXXXXX                         | 地址 | XXXXXXXXXXXXXXXXXXXXXXXXXXXXXXXXXXXXXX |
| 清算组成员    | 刘涛     | 证件类型     | 身份证          | 证件号码                           | XXXXXXXXXXXXXXX | 联系电话         | XXXXXXXXXXXXXXXXXXXXXXXXXXXXXXXXXXXXXX | 地址 | XXXXXXXXXXXXXXX                        |
| 查看清      | 青質     | 日名案      | ₩ <b>∞</b> 〕 | <sup>返回</sup><br>(" <b>洁</b> 筐 | 1 日本            | <sup>知</sup> | 和"公                                    | 告杳 | 看"                                     |
|          |        |          | чц/U         |                                |                 |              | пн Д                                   |    |                                        |
| [别])     |        |          |              |                                |                 |              |                                        |    |                                        |

2.1 进入"公告查看"页面,在列出的清算组备案信息后点击"查看"

| 清算组备案填报 | 企业名称: | 北京网络创新集团有限公司 | 统一社会信用代码/注册号: 12334  | 53456243 |         |
|---------|-------|--------------|----------------------|----------|---------|
| 债权人公告填报 |       |              |                      |          |         |
| 公告直看    | 序号    | 清算组备案日期      | 债权人公告日期              | 公告状态     | 查看详细    |
|         | 1     | 2019年3月7日    | 2019年3月5日-2019年4月18日 | 已撤销      | 重重      |
|         | 2     | 2019年5月3日    | 2019年4月5日-2019年5月19日 | 已发布      | 查看修改 撤销 |
|         | 2     | 201943731    | 201344930-2013439130 | E 224D   |         |
|         |       |              |                      |          |         |
|         |       |              |                      |          |         |

2.2 可查看清算组备案、债权人公告、撤销注销公告信息

#### ■撤销公告信息

企业终止注销决议日期 2019年3月15日

企业终止注销的承诺书和决议 企业终止注销的承诺书和决议.pdf

#### ▋清算组备案信息

| 企业名称         |                                         | 份有限公司    |     |     |
|--------------|-----------------------------------------|----------|-----|-----|
| 统一社会信用代码/注册号 |                                         | 25325    |     |     |
| 登记机关         | 北京市市场监督                                 | 管理局      |     |     |
| 清算组备案日期      | 2019年3月5日                               |          |     |     |
| 清算组成立日期      | 2019年3月2日                               |          |     |     |
| 注销原因         | 股东会或者股东                                 | 大会决议解散   |     |     |
| 清算组办公地址      | 云南省红河州红                                 | 河县跑马路49号 |     |     |
| 清算组联系电话      | 200000000000000000000000000000000000000 |          |     |     |
| 清算组负责人       | 2010                                    |          |     |     |
| 法教祖武臣        | Berlin's                                |          | 319 | 100 |
| 将异组成只        | 100                                     | mag.     |     |     |

#### ■债权人公告信息

| 企业名称      | h contraction     | ~ 有限公司             |                         |                                      |
|-----------|-------------------|--------------------|-------------------------|--------------------------------------|
| 统一社会信用代码/ | 注                 | ^^325325           |                         |                                      |
| 登记机会      | € 北京市市场           | 监管局                |                         |                                      |
| 公告期       | 月 2019年3月         | 5日-2019年4月18日      |                         |                                      |
| 公告内容      | 2019年3月<br>作社登记机关 | 5日,<br>注申请注销登记,请债机 | 、有限公司因股东会<br>双人自公告之日起45 | 或者股东大会决议解散,拟向公司/农民专业合<br>日内向清算组申报债权。 |
| 债权申报联系)   |                   |                    |                         |                                      |
| 债权申报联系电话  | € 0873-3036       | XXX                |                         |                                      |
| 债权申报地封    | 止 云南省红河           | 州公                 |                         |                                      |
| 修改信息      |                   |                    |                         |                                      |
| 序号 🧌      | 修改内容              | 修改前                | 修改后                     | 修改时间                                 |
|           |                   | 暂                  | 无修改信息                   |                                      |

# 3.撤销清算组备案

### 3.1 进入"公告查看"页面,点击要撤销的备案记录后的"撤销"

| 清算组备案填报 | 企业名称: | 北京网络创新集团有限公司 | 统一社会信用代码/注册号: 12334  | 53456243 |          |
|---------|-------|--------------|----------------------|----------|----------|
| 债权人公告填报 |       |              |                      |          |          |
| 公告查看    | 序号    | 清算组备案日期      | 债权人公告日期              | 公告状态     | 查看详细     |
|         | 1     | 2019年3月7日    | 2019年3月5日-2019年4月18日 | 已撤销      | 查看       |
|         | 2     | 2019年5月3日    | 2019年4月5日-2019年5月19日 | 已发布      | 查看 修改 撤销 |
|         |       |              |                      |          |          |
|         |       |              |                      |          |          |

### 3.2 填写并查看撤销公告内容

|           | - · · · · · · · · · · · · · · · · · · · |                          |     |
|-----------|-----------------------------------------|--------------------------|-----|
| :止注明/犬议口别 | 年/月/日                                   |                          |     |
|           |                                         |                          |     |
|           |                                         |                          |     |
|           |                                         |                          |     |
| 企业终止注销的承  | 诺书和决议                                   | 人业级 L 计线的 承诺书印 为 的 s off | L/± |

### 3.3 点击"上传",上传企业终止注销的承诺书和股东会决议,点击"撤销预览"

■撤销公告信息

| 企业终止注销决议日期  | 2019年4月15日        |  |
|-------------|-------------------|--|
| 企业终止注销的承诺书和 | 决议                |  |
|             | 企业终止注销的承诺书和决议.pdf |  |
|             |                   |  |

3.4 确认无误后, 点击"确认撤销", 完成撤销清算组备案。

| ▶ 提示信息 |                                                          |
|--------|----------------------------------------------------------|
|        | 提示:撤销后不能修改、恢复公告!                                         |
|        | 如斋 <b>江</b> 钥, <b>宵</b> 冉/火 <mark>惧</mark> 妆公 <b></b> 古。 |
|        | 取消 确认                                                    |

# 4.发布债权人公告

4.1 进入"债权人公告填报"页面,如未进行清算组备案,请先进行清算组备案 后再使用公示系统发布债权人公告

| 56243 |
|-------|
|       |
|       |
|       |
|       |
|       |
|       |
|       |
|       |
|       |

4.2 录入债权申报联系人等相关信息,点击"预览"

| 注销原因     | 决议解散                    |
|----------|-------------------------|
| 债权申报联系人  |                         |
| 债权申报联系电话 |                         |
| 债权申报地址   | ▲ ~ ○市 ~ ○区 (長) 請填写详細地址 |
|          |                         |
|          |                         |

4.3 确认无误后,点击"确认公示"

| 记机关办理注销祭记  |
|------------|
|            |
| 心心入外生生时至此。 |
|            |
|            |

4.4 通过"公告查看",可以看到债权人公告相关信息

■债权人公告信息

| 企业名称             | 集团股份有限公司                                                                         |
|------------------|----------------------------------------------------------------------------------|
| 统一社会信用代码/注<br>册号 | 43297203540325325                                                                |
| 登记机关             |                                                                                  |
| 公告期              | 2019年3月5日-2019年4月18日                                                             |
| 公告内容             | 2019年3月5日, 集团股份有限公司因股东会或者股东大会决议解散,拟向公司/农民专业合作社登记机关申请注销登记,请债权人自公告之日起45日内向清算组申报债权。 |
| 债权申报联系人          | 8.01                                                                             |
| 债权申报联系电话         | 0873-3036XXX                                                                     |
| 债权申报地址           | 云南省红河州红                                                                          |

### 4.5 债权人公告撤销

对于通过公示系统同时办理了清算组备案和债权人公告的企业,在通过公示 系统撤销清算组备案后,债权人公告同步撤销;对于通过公示系统办理清算组备 案,通过报纸发布债权人公告的企业,无法通过公示系统撤销债权人公告,企业 需自行通过报纸发布有关撤销债权人公告的声明;对于通过线下现场办理了清算 组备案的企业,需线下现场办理撤销清算组备案,登记机关须留存《指定代表或 者共同委托代理人授权委托书》、指定代表或者委托代理人的身份证复印件、企 业权力机构终止清算的决议等材料。

5.信息展示说明

5.1 对于通过公示系统同时办理了清算组备案和债权人公告的企业,在公示系统的企业查询页面,标注"该企业正在进行债权人公告"

 有限公司 存续
 该企业正在进行债权人公告

 ① 统一社会信用代码/注册号:
 '90925T
 2 法定代表人:
 ① 成立日期: 2006年09月09日

5.2 在企业信息页面,标注"正在进行债权人公告,公告期:XX年X月X日-XX 年X月X日"

|           | XX有限公司                                               |        |
|-----------|------------------------------------------------------|--------|
| 营业扶服      | 雖团名称: XX有限公司 集团简称: XX                                | ✓ 发送报告 |
|           | び 统─社会信用代码/注册号: XXXXXXXXXXXXXXXXXXXXXXXXXXXXXXXXXXXX |        |
| NUMBER OF | . 法定代表人: XXX                                         | ▲ 信息分享 |
|           | ● 登记机关: XXX 市场监督管理局                                  |        |
| -Ach      | ① 成立日期: 1996年09月09日                                  | 🖌 信息打印 |
|           | ① 正在进行债权人公告,公告期:2019年4月5日-2019年5月19日                 |        |

5.3 撤销了清算组备案和债权人公告的,提示"该企业已撤销清算组备案(债权人

公告)。"该提示信息会保留 45 天, 45 天后自动取消。

|           | <b>「限公司</b> 存集」 该企业已撤销清算组备案(债权人公告)                                                                                                    |                                                            |
|-----------|----------------------------------------------------------------------------------------------------|------------------------------------------------------------|
| ☑ 统─社会信用作 | 代码/注册号: 168 丛法定代表人:                                                                                                    | ① 成立日期: 2011年07月12日                                        |
|           | 中国公司       中級         ● 登记机关:       第二章         ① 统一社会信用代码/注册号:       '9110         ④ 法定代表人:       '9110         ④ 登记机关:       北京市市场监督管理局         ① 成立日期:       1996年09月09日         ◆ 资企业已撤销清算组备案(债权人公告)       查看詳萄 | <ul> <li>✓ 发送报告</li> <li>▲ 信息分享</li> <li>▲ 信息打印</li> </ul> |

5.4 点击"查看详情",可以看到关于备案和公告的相关情况

#### 有限公司注销备案/公告

■撤销公告信息

企业终止注销决议日期 2019年3月15日

企业终止注销的承诺书和决议

企业终止注销的承诺书和决议.pdf

#### ■清算组备案信息

| 企业名称         | 》有限公司         |  |  |               |
|--------------|---------------|--|--|---------------|
| 统一社会信用代码/注册号 | 5325          |  |  |               |
| 登记机关         | 北京市市场监督管理局    |  |  |               |
| 清算组备案日期      | 2019年3月5日     |  |  |               |
| 清算组成立日期      | 2019年3月2日     |  |  |               |
| 注销原因         | 股东会或者股东大会决议解散 |  |  |               |
| 清算组办公地址      | 云南省红河州        |  |  |               |
| 清算组联系电话      | 00000000      |  |  |               |
| 清算组负责人       | #40.          |  |  |               |
| 32 M LO 24 D |               |  |  | **** <u>*</u> |
| 清算组成员        | 1000          |  |  |               |

#### ■债权人公告信息

| 企业名称         | 有限公司                                                                            |
|--------------|---------------------------------------------------------------------------------|
| 统一社会信用代码/注册号 | :25                                                                             |
| 登记机关         | 北京市市场监管局                                                                        |
| 公告期          | 2019年3月5日-2019年4月18日                                                            |
| 公告内容         | 2019年3月5日,有限公司因股东会或者股东大会决议解散,拟向公司/农民专业合作社登记机关申请注销登记,<br>请债权人自公告之日起45日内向清算组申报债权。 |
| 债权申报联系人      | 943                                                                             |
| 债权申报联系电话     | 0873-3036XXX                                                                    |
| 债权申报地址       | 云南省红河州红                                                                         |

暂无修改信息

修改后

修改时间

| 登记机关          | 北京市市场监管局                                                                      |
|---------------|-------------------------------------------------------------------------------|
| 公告期           | 2019年3月5日-2019年4月18日                                                          |
| 公告内容          | 2019年3月5日,有限公司因股东会或者股东大会决议解散,拟向公司/农民专业合作社登记机关申请注销登<br>请债权人自公告之日起45日内向清算组申报债权。 |
| 债权申报联系人       | 940                                                                           |
| 债权申报联系电话      | 0873-3036XXX                                                                  |
| 债权申报地址        | 云南省红河州红                                                                       |
| BOAR LINE DAT |                                                                               |

| 义信息 |      |     |  |
|-----|------|-----|--|
| 序号  | 修改内容 | 修改前 |  |

5.5 在详情页面显示"注销备案/公告信息"信息

| ■注销备案/公告信息 |           |                      |      |    |
|------------|-----------|----------------------|------|----|
| 序号         | 清算组备案日期   | 债权人公告日期              | 公告状态 | 详情 |
| 1          | 2019年3月2日 | 2019年3月5日-2019年4月18日 | 已撤销  | 详情 |
| 2          | 2019年4月1日 | 2019年4月5日-2019年5月19日 | 已发布  | 详情 |

办理撤销清算组备案后,企业即可办理登记注册相关业务。撤销清算组备案
 后企业再次申请注销的,应重新依法办理清算组备案和发布债权人公告。重新办
 理清算组备案和债权人公告无时间间隔和次数限制。